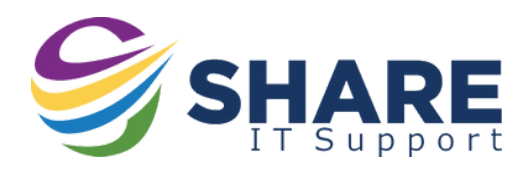

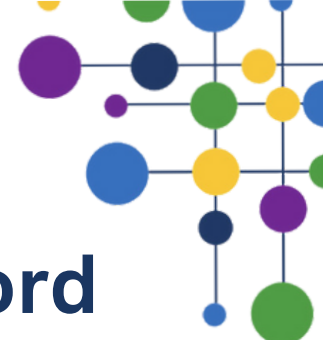

## **How To Change Your Password**

Remember you will need to open the Microsoft Edge web browser to do this. It will not work in Google Chrome.

On the <u>Start Portal</u> over on the right-hand side under the "Resources" section, you will see "Change school/work password". Click on this. Resources

Change school/work password

C My Ed App

- Every System
- Every System (HR/Payroll)
- Second Access Orders

| Change your password                   | ×             |
|----------------------------------------|---------------|
| User ID<br>joe.dinsdale@sharemat.co.uk |               |
| New password                           |               |
| Confirm new password                   |               |
| L                                      | Cancel Submit |

You will then be redirected to a new web page, you will be presented with a popup asking you to enter a new password.

Remember your new password must meet the minimum requirements:

At least 12 characters long. It must be something only you know. You cant reuse the same password within 12 months.

The following are examples of acceptable password: **feel-blue-0723 love-cats-0611 tear-hour-0425** 

Then just click "**Submit**" and you will see a confirmation that your password was changed.